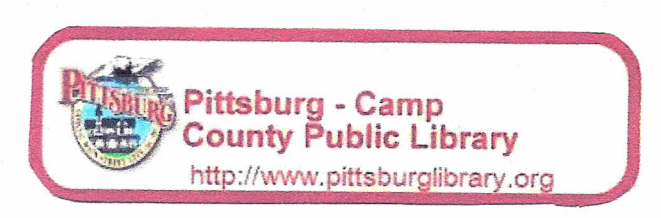

How to Use Freading on your Nook

1) Go to freading.com on your computer. Click Login at the top right of your screen.

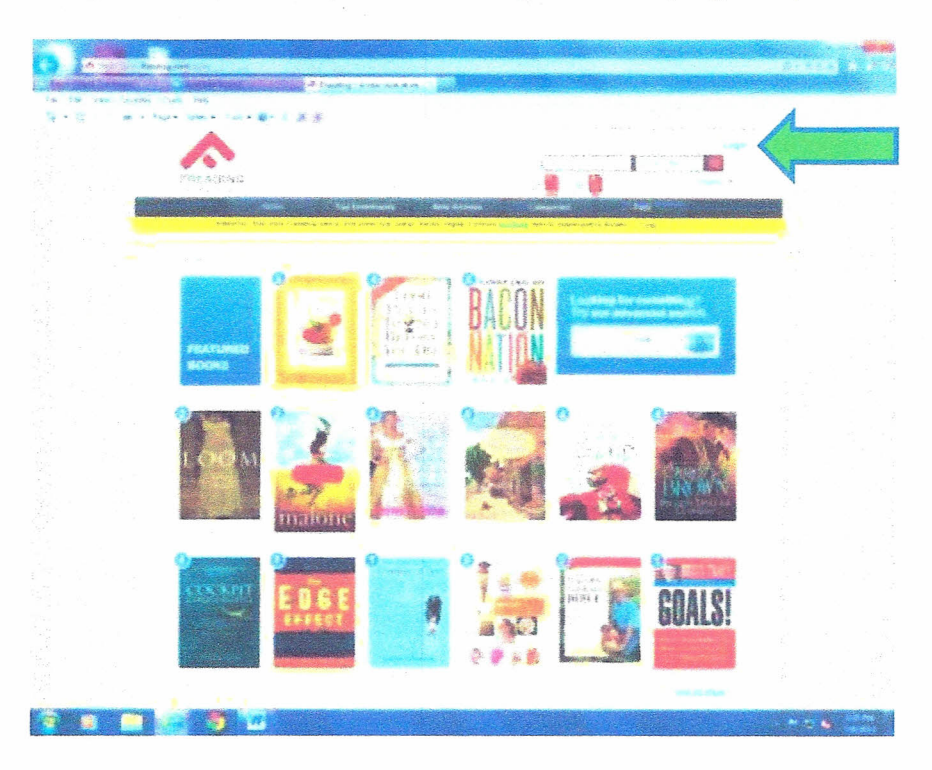

2) Type "Pittsburg Camp" in the Library Name box and click 'Find Libraries.' This is not case sensitive.

| D Company                                                                                 | e sentence and and and a                                                                                                    |                                           |  |
|-------------------------------------------------------------------------------------------|----------------------------------------------------------------------------------------------------|-------------------------------------------|--|
| Increase and an and a set                                                                 |                                                                                                    |                                           |  |
|                                                                                           |                                                                                                    |                                           |  |
|                                                                                           |                                                                                                    |                                           |  |
|                                                                                           |                                                                                                    |                                           |  |
|                                                                                           | an Kinanita di Jawa                                                                                                    | er Segrees                                |  |
| No.<br>Na<br>Tana kinatan<br>Tana kinatan<br>Tana kinatan<br>Tana kinatan<br>Tana kinatan | <ul> <li>Janes Salag Sala</li> <li>Salag Sala</li> <li>Salag Salag Salag</li> <li>Salag Salag</li> <li>Salag</li> <li>Salag Salag</li> <li>Salag Salag</li></ul> | an an<br>Sang<br>Kangana<br>Cana<br>San d |  |
| A 🗉 💽 🔁 🐨                                                                                 |                                                                                                    |                                           |  |

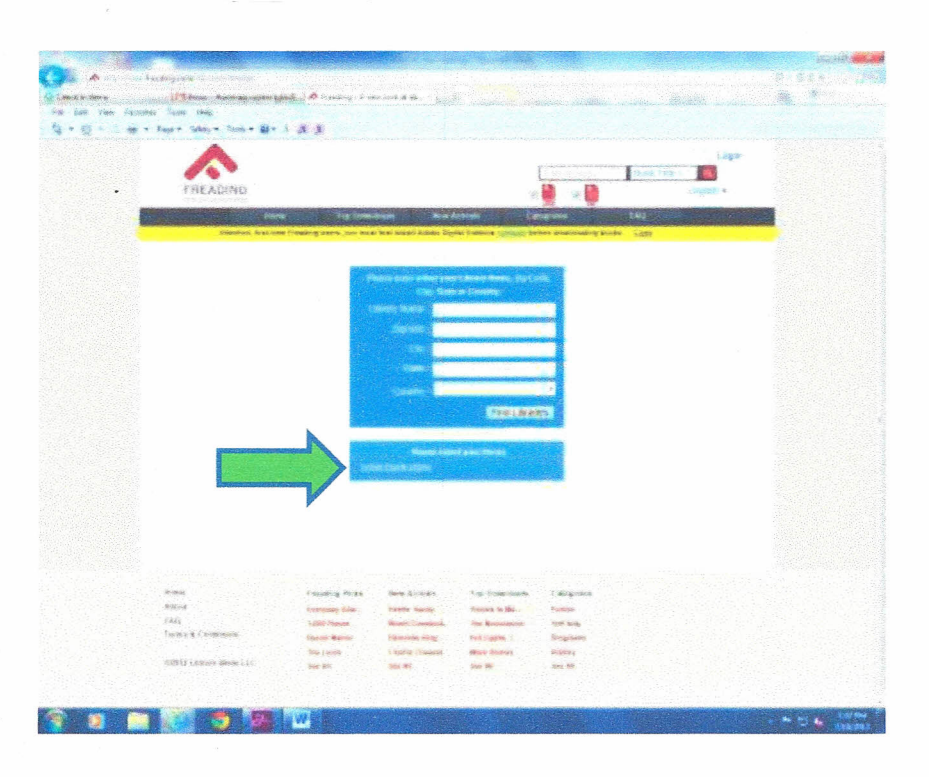

3) Click "Pittsburg Camp County Public Library"

4) Type in your card number and PIN.

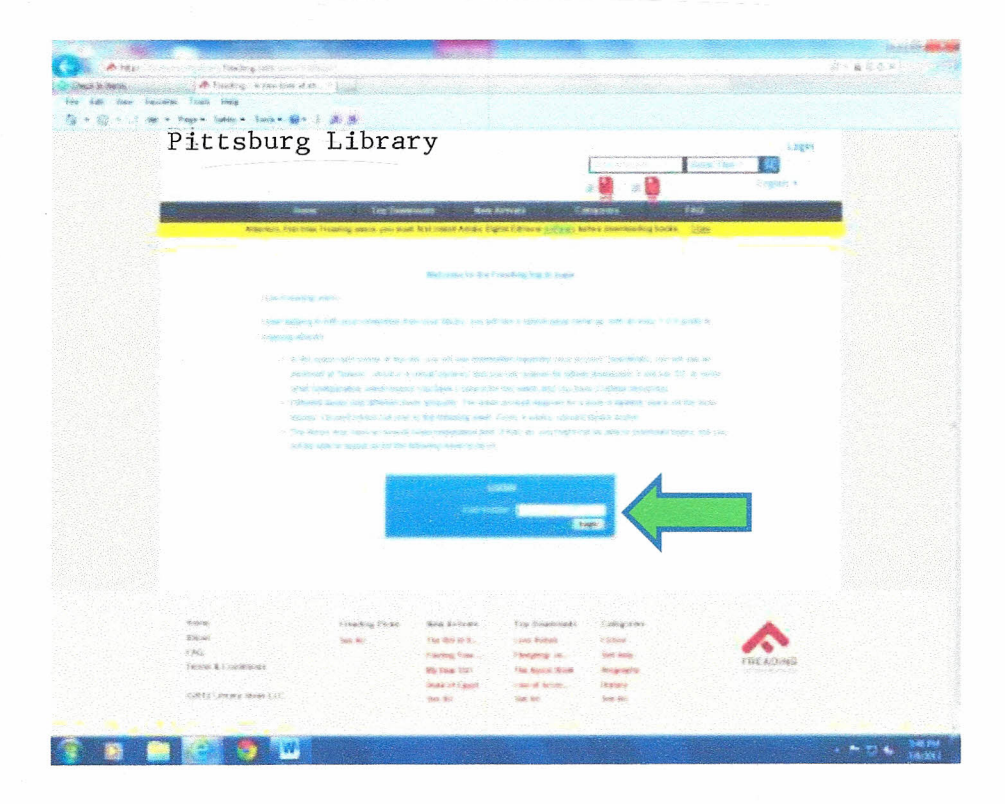

5) After logging in to Freading, this is the screen you will see. These are simplified directions on how to download eBooks from Freading. If you do not have an Adobe ID you will need to create one at this point. Click on <a href="https://www.adobe.com/account/sign-in.adobedotcom.html">https://www.adobe.com/account/sign-in.adobedotcom.html</a> under 1a. If you don't see this screen just type <a href="https://www.adobe.com/account/sign-in.adobedotcom.html">https://www.adobe.com/account/sign-in.adobedotcom.html</a> under 1a. If you don't see this screen just type <a href="https://www.adobe.com/account/sign-in.adobedotcom.html">https://www.adobe.com/account/sign-in.adobedotcom.html</a> in.adobedotcom.html into the web address bar.

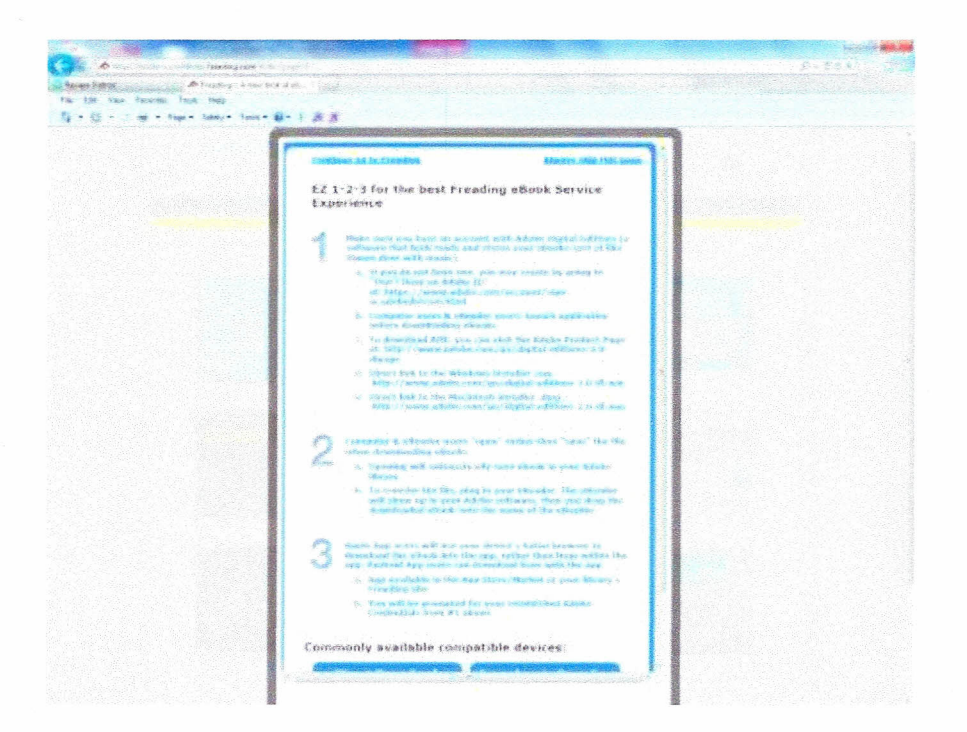

6) Now click 'Don't have an ID?' The reason you need an Adobe ID is to authorize your device to receive books from Freading. It is basically a way for Freading to make sure you are not copying the books and selling them.

| An Angelow Annue and Annue and | A-BCS LCS |
|----------------------------------------------------------------------------------------------------|-----------|
| He fat Hen Kennigs Tass Heg                                                                                                    |           |
| _ 1 + 2] + m + 14μ+ 14μγ + Tosk + m+ 3 β β                                                                                                    |           |
|                                                                                                    |           |
| My Adobe account                                                                                                    |           |
| like soor kelane ili su disektaal keerteen, hen soordare, saange meere eet asses weere<br>mooraan katsi katser inasten isaal wei konstantien han be aant ditte broeg katas<br>moor carsennen                                                                                                    |           |
| Sign in                                                                                                    |           |
| aser 7                                                                                                    |           |
| Nament                                                                                                    |           |
| Eventier in                                                                                                    |           |
| Sept. 1                                                                                                    |           |
|                                                                                                    |           |

7) Fill out the form and click 'Create.' Be sure to write down your Adobe ID (which is your email address) and your password because you will need to remember them later!

| and the second second se |                                                                                                    |                                                                             |                           |                           | -sources     |
|----------------------------------------------------------------------------------------------------|----------------------------------------------------------------------------------------------------|-----------------------------------------------------------------------------|---------------------------|---------------------------|--------------|
| a Mana - some                                                                                                    |                                                                                                    |                                                                             |                           |                           |              |
| own homes                                                                                                    | Apple - non-state - page - state                                                                    |                                                                             |                           |                           |              |
| Elle men försettes Tolan                                                                                                    | AND A TANK AND A DECK                                                                               |                                                                             |                           |                           |              |
| 12                                                                                                    | And the second second second second                                                                 |                                                                             | A CONTRACTOR OF THE OWNER | Contraction of the second |              |
|                                                                                                    |                                                                                                    |                                                                             |                           |                           |              |
| in the second second second second second second second second second second second second second second second                                                                                                    |                                                                                                    |                                                                             |                           |                           |              |
| My /                                                                                                    | Idobe account                                                                                       |                                                                             |                           | X                         |              |
| ida para<br>sartena a<br>diana te                                                                                                    | nation in to prevention from Kosty Kost (mill<br>of Automot Francis (proof and Automot<br>Automotic | ang mengerikation, and er and strate<br>an Panj de page di ter having karaw |                           | A                         |              |
| Civate                                                                                                    | an Adota ID                                                                                         |                                                                             | 1                         |                           |              |
| -                                                                                                    |                                                                                                    |                                                                             |                           |                           | Contra de la |
| Aprile 3                                                                                                    | N mai Addrese                                                                                       | STEEL RESING                                                                |                           |                           |              |
| Parimeter                                                                                                    | k                                                                                                   | one Notes                                                                   |                           |                           |              |
| Secure 1                                                                                                    | Skausing                                                                                            | i sobrightegraf<br>Vintet Sokke                                             |                           |                           |              |
| in Max                                                                                                    | education and doub highly in smalle                                                                 | EST REFERENCE CARDING                                                       |                           |                           |              |
|                                                                                                    |                                                                                                    | 45 1 mar 1 mar                                                              |                           |                           |              |
|                                                                                                    |                                                                                                    |                                                                             |                           |                           |              |
|                                                                                                    |                                                                                                    |                                                                             |                           |                           |              |
|                                                                                                    |                                                                                                    |                                                                             |                           |                           |              |
| -                                                                                                    |                                                                                                    |                                                                             |                           |                           |              |
|                                                                                                    |                                                                                                    |                                                                             |                           |                           | * 2.44       |

8) Now you need to download Adobe Digital Editions onto your computer. This software acts as your digital library when you download eBooks to your Nook. Go to <a href="http://www.adobe.com/go/digital-editions-2.0-dlpage">http://www.adobe.com/go/digital-editions-2.0-dlpage</a> to download this software. Click 'Macintosh' or 'Windows' depending on which type of computer you have. Then click 'Run.'

Follow the steps to download the software.

| 1                 |                                                                                                    |                                     | servit <b>et.</b> |
|-------------------|----------------------------------------------------------------------------------------------------|-------------------------------------|-------------------|
| Anna Igar         | Mater - Bustreen possentation (M Cowrises) Acche Digta I.                                                                                                    |                                     | 2×36×             |
| für Lit von ferri | tex Totals Help                                                                                                    |                                     |                   |
| 9-8-247           | n fage - Swing - Tank - 🖬 - 🕹 🎊 🏂                                                                                                    |                                     |                   |
|                   | Findutt Antierundens ungest blaveng fenerat versaty for                                                                                                    | we we                               |                   |
|                   |                                                                                                    | de Adore Privace Wildersch Septem 👩 | •1                |
|                   | Adobe Digital Editions Home / Download Adobe Digital Edits                                                                                                    | OT 15                               |                   |
|                   | investory features (initiality, EA), Respective Gaussian (and show they)                                                                                                    | Nepert Starges                      |                   |
|                   | Adobe Digital Editions 2.0 Installers<br>Licer per present enter an electron destead to other the relative object of each edit at a configure<br>tenses                                                                                                    | Second the<br>Set exceed            |                   |
|                   | Etischer antergenzen (h. d. 1981)<br>An einer gie samthere per stresseger attribution gint MacC (2010): <u>Types stressederss</u>                                                                                                    |                                     |                   |
|                   | Additional Describada                                                                                                    |                                     |                   |
|                   | i mitang tilatina adda dah ka tagina takana kitang                                                                                                    |                                     |                   |
|                   | The setter device editors to explore an end of a set of equilations of the end of the set of the set of the set<br>The setter can be the set of end of the temperature means the set of deviced the end to be end of the setter of                                                                                                    |                                     |                   |
|                   | The share shares the second second second strate strates that the second second s                                                                                                    |                                     |                   |
|                   | an an story in any                                                                                                    |                                     |                   |
|                   | Some of the set of the set of the |                                     |                   |
|                   |                                                                                                    |                                     |                   |

9) When Adobe Digital Editions finishes its installation, your digital library will look something like this:

| artista a.    | · Bisikataroo 48.2         | Mena (15) |      |  | Nam Nu Talar + | 1. |
|---------------|----------------------------|-----------|------|--|----------------|----|
| ai tem        |                            |           |      |  |                |    |
| Sections.     | and the second second      |           |      |  |                |    |
| Secondary 1   |                            |           |      |  |                |    |
| Automat       |                            |           |      |  |                |    |
| Incards Paul  |                            |           |      |  |                |    |
| Reserve rates | and a second second second |           |      |  |                |    |
|               |                            |           |      |  |                |    |
|               |                            |           |      |  |                |    |
|               |                            |           |      |  |                |    |
|               |                            |           |      |  |                |    |
|               |                            |           |      |  |                |    |
|               |                            |           |      |  |                |    |
|               |                            |           |      |  |                |    |
|               |                            |           |      |  |                |    |
|               |                            |           |      |  |                |    |
|               |                            |           |      |  |                |    |
|               |                            |           |      |  |                |    |
|               |                            |           |      |  |                |    |
|               |                            |           |      |  |                |    |
|               |                            |           |      |  |                |    |
|               |                            |           |      |  |                |    |
|               |                            |           |      |  |                |    |
|               |                            |           |      |  |                |    |
|               |                            |           |      |  |                |    |
|               |                            |           |      |  |                |    |
|               |                            |           |      |  |                |    |
|               |                            |           |      |  |                |    |
|               |                            |           |      |  |                |    |
|               |                            |           |      |  |                |    |
|               |                            |           |      |  |                |    |
|               |                            |           | <br> |  |                |    |

10) Go back to Freading.com. You can browse through the selection of books and pick a book to checkout. At the top right of your screen you will see a place for 'Tokens Used.' Every week you will be allotted 10 tokens to use. Each book costs a certain number of tokens to checkout. For example, if I wanted to checkout "The Color Purple" it would cost me 2 tokens. Click on the book you would like to checkout.

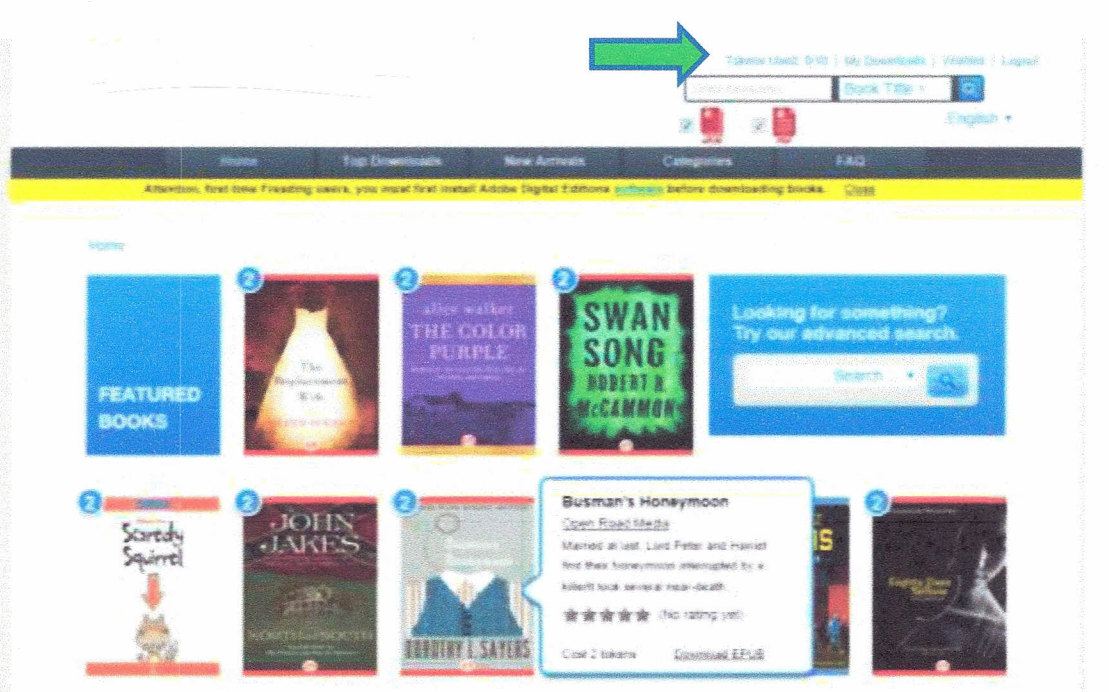

11) Click 'Download EPUB.' A message will pop up asking if you want to open or save the file. Always click 'Open.'

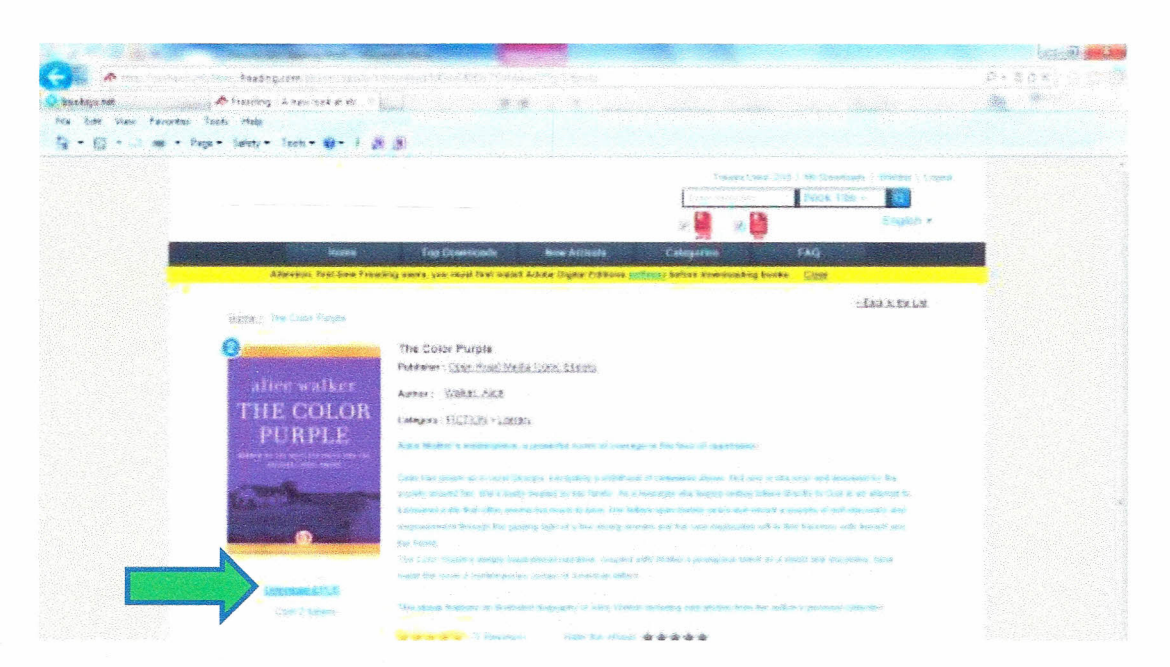

12) After you click 'Open' Adobe Digital Editions should pop up automatically. Now you will be asked to authorize your computer with the Adobe ID you just created. Type in your Adobe ID and your password and click 'Authorize.' A message will appear saying that your computer has been authorized. Click 'OK.'

| nani<br>Anali<br>Interna<br>Interna<br>Interna<br>International<br>International | protog Superior Refs. Nover 4.<br>Protog Superior Classification<br>Protog Superior Classification |                                                                                                    |
|----------------------------------------------------------------------------------|----------------------------------------------------------------------------------------------------|----------------------------------------------------------------------------------------------------|
| dan<br><br>conse<br>constant<br>and data                                         | <ul> <li>A calculation of the State of the State of t</li></ul>                                                                                                    |                                                                                                    |
| anna ann an Anna ann an Anna Anna Anna                                           | en la sue des la sue de la sue de la sue de la sue de la sue de la sue de la sue de la sue de la sue de la sue<br>La sue de la sue de la sue de la sue de la sue de la sue de la sue de la sue de la sue de la sue de la sue de la                                                                                                    |                                                                                                    |
| argan<br>ang taga<br>ang taga                                                    |                                                                                                    |                                                                                                    |
| ana Ada<br>Ang Maga                                                              | til er en sen en en en en en en en en en en en en e                                                                                                    |                                                                                                    |
|                                                                                  | The second second                                                                                                    |                                                                                                    |
|                                                                                  | Constant & Reinstein                                                                                                    |                                                                                                    |
|                                                                                  |                                                                                                    |                                                                                                    |
|                                                                                  | The same this prove that any set of the set of the set                                                                                                    |                                                                                                    |
|                                                                                  |                                                                                                    |                                                                                                    |
|                                                                                  | Authorize Year Computer                                                                                                    |                                                                                                    |
|                                                                                  | Adverting and consider angewer second                                                                                                    |                                                                                                    |
|                                                                                  | The control of the second second second second second second second second second second                                                                                                    |                                                                                                    |
|                                                                                  | Antiver and a state of the state of the stat                                                                                                    |                                                                                                    |
|                                                                                  | form fundation amontal these entries areas forgan (2) and parameteria beakers                                                                                                    |                                                                                                    |
|                                                                                  | Mana arrive Spring D - UNDER A MANAGE                                                                                                    |                                                                                                    |
|                                                                                  | And a second second second second second second second second second second second second second second second                                                                                                    |                                                                                                    |
|                                                                                  | Tennes                                                                                                    |                                                                                                    |
|                                                                                  |                                                                                                    |                                                                                                    |
|                                                                                  |                                                                                                    |                                                                                                    |
|                                                                                  |                                                                                                    |                                                                                                    |
|                                                                                  | Segment a firm strate conclude shelling in a                                                                                                    |                                                                                                    |
|                                                                                  |                                                                                                    | and the second second se |
|                                                                                  | and the second second s                                                                                                    |                                                                                                    |
|                                                                                  |                                                                                                    |                                                                                                    |

6

13) After you click 'OK' your book should begin to download automatically. When your book finishes downloading your screen will look something like this. Click 'Library.'

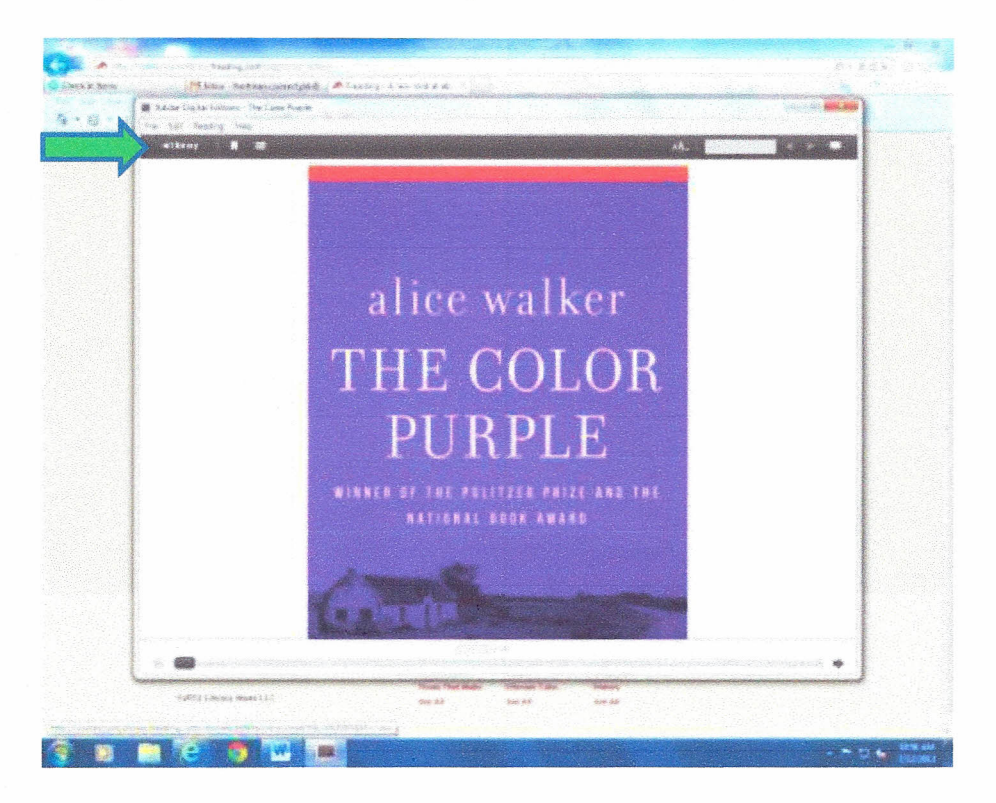

14) Now it's time to plug in your Nook. Plug in your nook to the USB port in your computer. Your Nook should show up in Adobe Digital Editions under Devices.

|                              | and the second second second second second second second second second second second second second second second |                       |                                                                                                    |
|------------------------------|----------------------------------------------------------------------------------------------------|-----------------------|----------------------------------------------------------------------------------------------------|
| 144 Paraz 1240               |                                                                                                    |                       | and an and a start of the second second second second second second second second second second second second s |
| Load Parent                  | Socksheives - Ail Items (2)                                                                                      |                       | San to Inte + [15] 1                                                                                            |
| The Conv Fysion<br>Knowledge | Getting Stands with Adobe B<br>5. Azore Science Concentration                                                    | The Losse Purgla-     | 1                                                                                                    |
| feat .                       | .e)******                                                                                                    | THE COURT CONTRACTORS |                                                                                                    |
| (leater) Ø.                  | Accession of the second second second                                                                            |                       |                                                                                                    |
| 🛙 oscor                      |                                                                                                    |                       |                                                                                                    |
| Booksheises Ø. +             |                                                                                                    |                       |                                                                                                    |
| 💼 Millerij                   |                                                                                                    |                       |                                                                                                    |
| 💼 ture texas                 |                                                                                                    |                       |                                                                                                    |
| de kanoned                   |                                                                                                    |                       |                                                                                                    |
| Arcune                       |                                                                                                    |                       |                                                                                                    |
| 💼 Reporting Regard           |                                                                                                    |                       |                                                                                                    |
| 🏙 Franklichten               |                                                                                                    |                       |                                                                                                    |
|                              |                                                                                                    |                       |                                                                                                    |
|                              |                                                                                                    |                       |                                                                                                    |
|                              |                                                                                                    |                       |                                                                                                    |
|                              |                                                                                                    |                       |                                                                                                    |
|                              |                                                                                                    |                       |                                                                                                    |
|                              |                                                                                                    |                       |                                                                                                    |
|                              |                                                                                                    |                       |                                                                                                    |
|                              |                                                                                                    |                       |                                                                                                    |
|                              |                                                                                                    |                       |                                                                                                    |
|                              |                                                                                                    |                       |                                                                                                    |
|                              |                                                                                                    |                       |                                                                                                    |
|                              |                                                                                                    |                       |                                                                                                    |

7

15) To transfer the book to your Nook, simply drag and drop the book into your Nook. To do this, place the mouse on the book you want to move. Click and hold the mouse button down while dragging the book over to 'MyNOOK.' When the book is ready to be dropped into your Nook you will see a green plus sign. Let go of the mouse button. Your book should now be on your Nook.

| The series had                                                                                                    | Automatica data data                                                                                                    | Courses the |
|----------------------------------------------------------------------------------------------------|----------------------------------------------------------------------------------------------------|-------------|
| Image: control       Image: control         Image: control       Image: control         Image: control       Image: con | Portugendar en la terra (2)<br>Fortug standor (14)<br>terra (14)<br>terra (14)<br>terr |             |
|                                                                                                    |                                                                                                    |             |

16) Your book should now appear under 'MyNOOK.'

| ea fastal Gast                                                |      |                                                                                                    |                             |
|---------------------------------------------------------------|------|----------------------------------------------------------------------------------------------------|-----------------------------|
| have Heard                                                    |      | Devices - MyNXXE []                                                                                                    | Sort by Dave Applet + 1 💽 🕬 |
| The Ezker Ra<br>New Volume<br>Res Volume<br>Ranz<br>Convector | 2.   | The Cabo Parple<br>Dr. A. Con And<br>a Dr. B. Ann Annuel<br>List Phys Resp.<br>Added Sci. (* 14:500.5.925.95)<br>Added Sci. (* 14:500.5.925.95) |                             |
| lucksterves.                                                  | Ø. ÷ |                                                                                                    |                             |
| Al Buers                                                      |      |                                                                                                    |                             |
| ter fraid                                                     |      |                                                                                                    |                             |
| A Summer                                                      |      |                                                                                                    |                             |
| 🗿 Paritaneit                                                  |      |                                                                                                    |                             |
| a Security Saws                                               |      |                                                                                                    |                             |
| Passetty Addapt                                               |      |                                                                                                    |                             |

17) Disconnect your Nook from the computer by safely ejecting the hardware. Click on the small arrow at the bottom right of your screen. Then click on the picture of the USB cord with a checkmark by it. Then click 'Eject NOOK'. You will then receive a message that your Nook can be safely disconnected from the computer. Disconnect your Nook from the computer by pulling the USB cord out of the USB port.

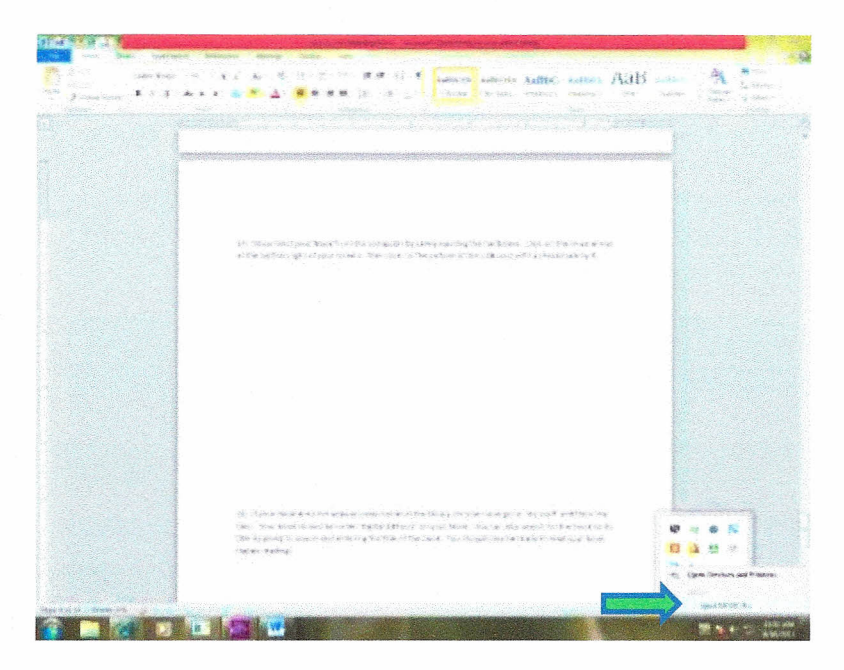

18) If your book does not appear under books in the library on your nook go to 'my stuff' and then 'my files.' Your book should be under 'Digital Editions' on your Nook. You can also search for the book by its title by going to search and entering the title of the book. You should now be ready to read your book. Happy reading!

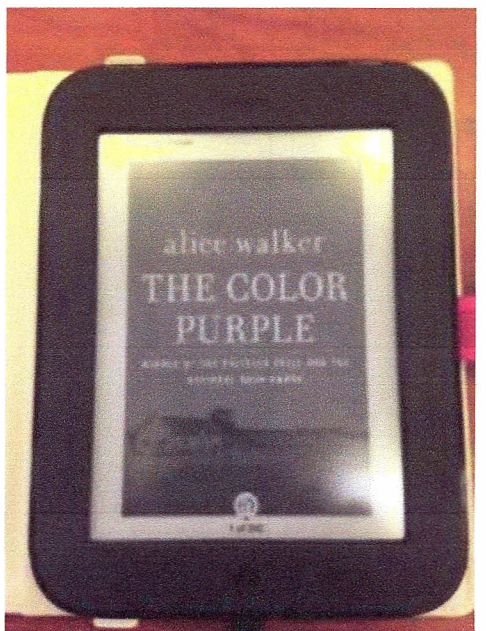